|                                                   | 2025                                                                                                    |
|---------------------------------------------------|----------------------------------------------------------------------------------------------------|
| Du                                                | ual Credit Checklist                                                                                                    |
| In ord                                            | er to be eligible for Dual Credit, you must meet each of these                                                                                                    |
| deadli                                            | ines. For any questions contact Mrs. Kohn (A114) or Mrs. Wade                                                                                                    |
| (couns                                            | eling office)                                                                                                    |
| Emails                                            | : sarah.kohn@nisd.net melea.wade@nisd.net                                                                                                    |
| Go to<br>forwa<br>Inclu<br>will r<br>emai<br>Alam | <b>1: Apply for Admission</b> <u>Deadline: February 21st, 2025</u><br>o goapplytexas.org and complete the Apply Texas Online Application. You must<br>ard the "Application ID #" email to sarah.kohn@nisd.net to complete this step.<br>de your S# and graduation year in the email. Once application is processsed, you<br>eceive emails- one from ApplyTexas and three from Alamo Colleges. The first<br>il from Alamo Colleges will include instructions and information for ACES and<br>noENROLL <b>START HERE</b> tab. |
| Step                                              | <b>2:</b> Print or download your official PSAT Score Report from College Board.                                                                                                    |
| Deac                                              | <u>dline: March 7th, 2025</u>                                                                                                    |
| Turn                                              | it in to Mrs. Kohn in A114 or email it to sarah.kohn@nisd.net Make sure to                                                                                                    |
| inclu                                             | de your "S number" as a part of the subject line.                                                                                                    |
| Step<br>FAAF<br>Once<br>go to<br>the p<br>previ   | <b>3: Dual Credit Student Orientation Including Alamo ENROLL modules (Go RR and TSI Test Prep)</b> <u>Deadline: March 28th, 2025</u><br>e you have received your email from Alamo Colleges with your ACES information,<br><u>https://aces.alamoedu</u> . Log into ACES and find the START HERE tab at the top of<br>page. If you haven't received this information and applied at least two weeks<br>iously, go see Mrs. Kohn (A114) or Mrs. Wade (Counseling office)                                                       |
| Step                                              | <b>4:</b> Register for the TSI Test with Ms. Smith in the counseling office.                                                                                                    |
| Deac                                              | <u>Aline: 2 days prior to TSI test date</u>                                                                                                    |
| If you                                            | u were TSI exempt from your PSAT, you do not need to do this step. Once you                                                                                                    |
| have                                              | completed the first three steps, you can register for the TSI test. It is \$14 in cash                                                                                                    |
| or ch                                             | neck made out to Earl Warren High School.                                                                                                    |
| Step                                              | <b>5: Take the TSI. Testing dates at Warren: To Be Determined</b>                                                                                                    |
| Deac                                              | <u>dline: May 17th</u>                                                                                                    |
| If you                                            | u were TSI exempt from your PSAT, you do not need to do this step.                                                                                                    |
| Step                                              | <b>6: Register for your Dual Credit courses.</b>                                                                                                    |
| When                                              | n you meet with your counselor to choose courses, be sure to let them know                                                                                                    |
| which                                             | h dual credit classes you want to take.                                                                                                    |

Dual Credit Website: https://www.nisd.net/warren/academics/advanced-academics

## STEP ONE: Apply Texas Online Application

(DUE: February 21st 2025)

Students must apply to Northwest Vista College in order to take a dual credit course. Detailed resources for completing the Apply Texas Online Application are linked in this document and can also be found on the Warren Dual Credit website. Please do not wait until the last minute to complete the application, or you may miss future deadlines!

Step by Step Instructions: <u>Powerpoint Format</u> <u>Clicksheet Format</u> Warren Dual Credit Remind: Text @whsdual25 to 81010 to subscribe Warren Dual Credit Site: <u>Advanced Academics Website</u>

#### CREATE USER ACCOUNT

- 1. Access the Apply Texas Online Application at applytexas.org.
- 2. Create your USER ACCOUNT with Apply Texas. Record the email account used, username, and password for future reference. <u>DO NOT use your NISD email as you cannot receive email from outside of the district</u>. Use a personal student email that gets checked regularly, not a parent email, since students will have to check this account later for emails from Apply Texas and Northwest Vista.

Apply Texas Email Account Used (MUST be an account you check frequently!)

| Apply Texas Username                  |                        |
|---------------------------------------|------------------------|
| Apply Texas Passwordas your password) | (suggest WHS your 4X4* |

#### CREATE NEW APPLICATION FOR ADMISSION

- 1. After creating a user account, begin a new 2-year college admissions application.
- 2. Use the detailed <u>APPLY TEXAS INSTRUCTIONS</u> linked above—Screen Shots with Instructions. View this from a computer, NOT a phone.
- 3. Record your Application ID number for future reference: \_\_\_\_\_\_. You will need this for your Parent Consent Form. (If you did not get a number, you did not complete the application. This is separate from the Apply Texas Profile).
- 4. PRINT page 1 of your application or forward the email you receive from ApplyTexas with the Application ID number in the subject line. Include your "S number." Submit this print out to Mrs. Kohn in A114 or email it to <u>sarah.kohn@nisd.net</u> by February 21st, 2025.

<<<< This step is not complete until you give/email Mrs. Kohn the copy of Page One of your application or a copy of the email from ApplyTexas with your Application ID number as the subject.

## STEP TWO: Email (or Print and Turn in) your Official PSAT Score Report from College Board

(DUE: March 7th, 2025)

Students can be <u>exempt from taking the TSI</u> if they scored high enough on their PSAT, SAT, or ACT. Because of this (and partial exemptions), every student (except current middle school students) needs to turn in their official PSAT score report regardless of score for <u>review</u>. You need to log onto your College Board account and download the actual score report. You can either attach it to an email and send it to <u>sarah.kohn@nisd.net</u> or print it and turn it into A114. Please include your name and "S number" when submitting it (either as the subject line on an email or written on a print out).

\*\*<u>If you did not take the PSAT, send an email stating that fact to complete this</u> step.\*\*

Current Middle School students can skip this step entirely.

- 1. Go to www.collegeboard.org and Log in
- 2. Click on PSAT/NMSQT and scroll to the bottom of the page.

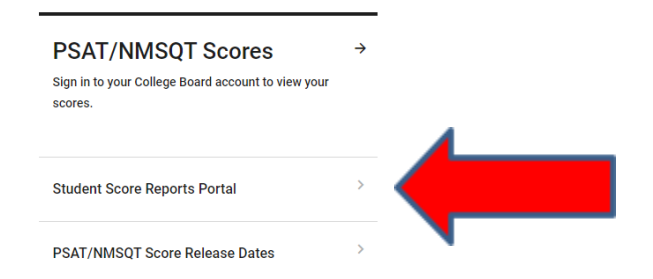

- 3. Choose Student Score Reports Portal.
- 4. Scroll down to the PSAT/NMSQT and click on the report.
- 5. On the top right hand side, download your score report.

| tudent Score Report                             | s                       |                                                                                                    | My Score Reports ~ | Score Sends AP Potential Hel                 |   |
|-------------------------------------------------|-------------------------|----------------------------------------------------------------------------------------------------|--------------------|----------------------------------------------|---|
| PSAT/<br>January 26, 202                        | NMSQT<br>1   10th Grade |                                                                                                    |                    | Download Your Score Report 🛓                 |   |
| Score Overview                                  | Score Details           | Test Questions                                                                                            | Skills Insight     | NMSC Selection Index                         | ▼ |
| al Score ③                                      |                         |                                                                                                    | -                  |                                              |   |
| 950 320 to<br>1520<br>Vour Scote Range: 910-990 |                         | You are in the         56m         percentile         ອ           ບໍ່ ບໍ່ ບໍ່ ບໍ່ ບໍ່ ບໍ່ ບໍ່ ບໍ່ ບໍ່ ບໍ່ |                    | Earn Scholarships by Planning for<br>College |   |
| action Scores                                   | 1                       |                                                                                                    |                    | Get Started                                  |   |

 Attach the downloaded score report to an email. Send it to <u>sarah.kohn@nisd.net</u>. Put your (student) name and S number as the subject line. (Or, print and turn into A114).

## STEP THREE (Part One): Access NVC ACES Account

(DUE: March 28th, 2025)

ACES is your student account through Northwest Vista College; it gives you access to your college records and other important information. Approximately, 3-5 days after your Apply Texas Application is submitted and approved, you will receive an email with your username, temporary password, and banner ID. The email will be sent to the email account you provided in your Apply Texas Application and comes directly from NVC. You will receive it from an "@alamo.edu" account. If you do NOT receive the email, the STUDENT, not the parent, may call the Northwest Vista HelpDesk (210-486-4777) during business hours.

\*\*If you used your NISD student email, you will not receive the email as it will be blocked\*\* \*\*The login for ACES is DIFFERENT than the login for ApplyTexas\*\*

The ACES site is login.alamo.edu

**ACES** Username

### TEMPORARY PASSWORD AND CHANGING YOUR PASSWORD

- Your temporary password is the first two letters of your last name, in CAPS followed by your birthday in MMDDYY format.
- Once logged in, reset your password. Your new password must contain a special character. We recommend you use the hashtag symbol (#) followed by your 4x4.
   EXAMPLE: John Smith, Date of Birth: March 18, 2003, Last four of SS#: 6789
   Default Password: SM031803
   New Password: #smit6789
- Click on the SAVE CHANGES button.

| My Account                                                                          |                       | <ul> <li>Return to Full Page</li> </ul>                            |
|-------------------------------------------------------------------------------------|-----------------------|--------------------------------------------------------------------|
| Change Password                                                                     |                       |                                                                    |
| Please enter your current password and new password                                 | Password Requirements | *Minimum password length is 8.                                     |
| Current password:                                                                   |                       | Maximum password length is 20.     Password must contain a latter  |
| New password:                                                                       |                       | Password must contain a digit                                      |
| Confirm password:                                                                   |                       | <ul> <li>Password must contain a special character.%3#"</li> </ul> |
| Change Session Timeout Session timeout 100 You may not change your session timeout. |                       |                                                                    |
|                                                                                     |                       | Save Changes                                                       |

- Then click on the purple link CLICK HERE TO PROCEED.

## RECORD YOUR ACES USERNAME and PASSWORD for future reference

|               | -                       |
|---------------|-------------------------|
| ACES Password | (suggest #4x4 password) |

# STEP THREE (Part Two): Complete AlamoENROLL

(DUE: March 28th, 2025)

Students must log in to their <u>ACES</u> account and complete the GO FAARR and TEST PREP modules (AlamoENROLL). These completed modules are required before you may submit payment for the TSI test.

To access the modules,

- 1. Log in to your <u>ACES</u> account.
- 2. Click the START HERE button located at the top of your screen.
- 3. In the middle of the screen is a section called ENROLLMENT CHECKLIST. Items 2 (Go FAARR Module) and 3 (Test Prep Module) will have a blue ENROLL button.
- 4. Click the ENROLL button to activate the module. Click the INCOMPLETE link to access the module content.
- 5. After viewing all the content in the module, click the SUBMIT button and the module will now appear as COMPLETE.
- 6. Repeat the above steps to complete the other module.

\*\*You must click through the entire module in order for it to show complete\*\*

| Once completed the modules will say Complete V                                             |                                                                                                    |  |  |
|--------------------------------------------------------------------------------------------|----------------------------------------------------------------------------------------------------|--|--|
| Home Start Here Student My Courses My Page My Library                                      |                                                                                                    |  |  |
| Home Community Start Here                                                                  |                                                                                                    |  |  |
| Personal Information                                                                       | Enrollment Checklist                                                                                                    |  |  |
| Update Addresses and Phones C<br>Update E-mail Addresses C<br>Update E-mergency Contacts C | 1. Transcript Status     complete       2. Go FAARR Module     complete       3. Test Prep Module     complete       4. TSI Exam     complete       5. Advising     click here       6. Math Refresher     Not Applicable       7. ReadingWirting Refresher     Not Applicable |  |  |

This step is complete when the home page shows the GREEN CHECKS next to both modules (like the one above). DEADLINE to complete BOTH modules is March 28th, 2025.

Click here for <u>detailed Step by Step Instructions</u>.

# STEP THREE (Part Three): Dual Credit Student Orientation (DCSO)

(DUE: March 28th, 2025)

Students must log in to their <u>ACES</u> account and complete the online Dual Credit Student Orientation (DCSO) module. This module provides students an overview of the dual credit program at Northwest Vista College including how to access resources available to dual credit students.

You can also download the Canvas App to access all of this. <u>Apple</u> <u>Android</u>

For Instructions with Screen Shots for the DCSO, please click here.

Click here for a video showing <u>how to complete the Dual Credit Student Orientation</u> via the Canvas App.

## DCSO (Dual Credit Student Orientation)

**STEP 1:** Login to ACES (<u>https://aces.alamo.edu/</u>) \*If you have ANY trouble logging in to ACES, you will need to call the NVC helpdesk at (210) 486-4777\*

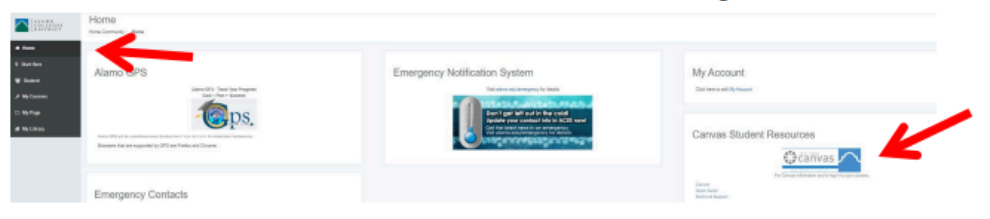

STEP 2: Click on the Home Tab and then on "CANVAS" icon on the far right.

**STEP 3:** Accept the Canvas User Policy, then click on "Accept" (green button) found in the notification at the top of the screen: "You have been invited to join NVC DCSO"

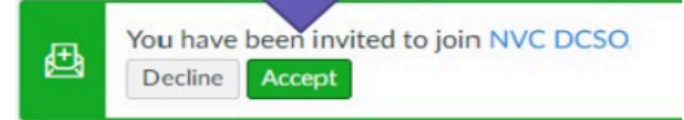

**STEP 4:** Click on the DCSO Course, and go through each section. It should not take longer than 15 to 20 minutes.

#### STUDENTS NEW TO DUAL CREDIT PROGRAM Dual Credit Process

## STEP FOUR: Register for the TSI Test

(DUE: 2 days before TSI Test Date)

Once you have completed steps one through four, you can register for the TSI test. To register, you need to make the \$14 payment to Ms. Smith in the counseling office and complete the TSI Exam form by the two days before the TSI test date. You may pay in cash or check made out to Earl Warren High School. You will need to bring the TSI Receipt along with a picture ID to the test. The test will take place in the language labs at Warren. It begins at the beginning of 1st or 5th period. You will be released to your normal schedule when you finish. If you know you are a slow test taker, you might want to bring your lunch that day.

| Dual Cre<br>Eligibilit                                                                                                    | dit<br>y                                                                                                    | Dual Credit Students can earn eligibility to take college credit<br>bearing courses while in high school so long as they have<br>eligible scores using one of four college-ready measures.<br>All test scores and verification documentation MUST be<br>submitted by the last day of the academic school year.         |
|----------------------------------------------------------------------------------------------------|----------------------------------------------------------------------------------------------------|----------------------------------------------------------------------------------------------------|
| TSIA2<br>**This is the primary wa<br>Qualifying S                                                                                                    | iy to earn eligibility.<br>Scores                                                                                           | <b>PSAT</b><br>**Can be used to earn a TSIA2 exemption<br><u>Qualifying Scores</u>                                                                                                    |
| English Language Arts & Reading<br>Essay<br>ELAR Diagnostic                                                                                                | ≥945 AND Essay ≥ 5<br>OR<br><945 AND Diagnostic                                                                             | EBRW (English) ≥460<br>Math ≥510<br>Only the PSAT NMSQT is accepted for eligibility purposes.                                                                                                    |
| Math<br>Math Diagnostic                                                                                                    | ≥950<br>OR<br><950 AND Diagnostic<br>Level = 6                                                                              | Scores from the PSAT 8/9 are ineligible.<br>When liaisons submit scores, they must submit the<br>individual score reports for at least 20% of the total<br>number of scores. ISRs can be found on the College Board<br>K-12 Reporting Dashboard.                                                                       |
| 3 SAT & ACT<br>**Can be used to earn of<br>Qualifying S                                                                                                    | a TSIA2 exemption<br>Scores                                                                                                 | <b>STAAR\EOC</b><br>**Should be used as a last option for eligibility<br><u>Qualifying Scores</u>                                                                                                    |
| SAT<br>EBRW (English) ≥480 E<br>Math ≥530 M<br>Students must request their score<br>Northwest Vista College from the<br>NVC will not accept scores through | ACT<br>inglish/Reading >40<br>Nath >22<br>es be sent to directly to<br>ir College Board account.<br>gh any other submission | English II 4000+<br>Algebra I 4000 + AND a passing grade in Algebra II<br>Official Individual Score Reports for each student must be<br>submitted. Transcripts (unofficial or official) for each<br>student seeking to earn an exemption for Math must also<br>be uploaded which shows a passing grade for Algebra II. |

#### STUDENTS NEW TO DUAL CREDIT PROGRAM Dual Credit Process

# STEP FIVE: TSI Testing

(TESTING DATES: To be determined

If you properly complete steps one through four and are not exempt from PSAT scores, you will take the TSI test for admittance to Dual Credit. Your test will be on ONE of the dates above. You will need to bring your TSI receipt along with a picture ID to the test. The test will take place in the language labs at Warren. It begins at the beginning of 1st or 5th period. You will be released to your normal schedule when you finish. If you know you are a slow test taker, you might want to bring lunch that day. If you choose to take the TSI 5th period, you will eat lunch during 4th period.

Upon completion of the test, you will get a printout with your results as well as a page showing the needed score for each class we offer. If you did not meet the score, you will have an opportunity to retest. More information will be given to you at a later time. SAVE YOUR RESULTS; YOU WILL NEED THIS WHEN YOU APPLY TO COLLEGE AS A SENIOR.

You can find <u>study materials for the TSI test</u> as well as information on the format and what to expect by creating an Accuplacer account and utilizing the numerous resources available including practice tests. The TSI includes the following sections: Math, Reading, Essay.

Feel free to email <u>sarah.kohn@nisd.net</u> if you have any questions.